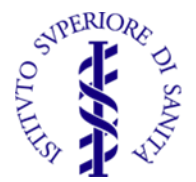

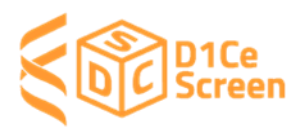

# Progetto Propedeutico per la realizzazione di un programma di screening nazionale nella popolazione pediatrica per il diabete di tipo 1 e la celiachia (D1Ce Screen)

## Piattaforma D1Ce Screen

# Manuale per il pediatra

Il "Progetto propedeutico per la realizzazione di un programma di screening nazionale nella popolazione pediatrica per il diabete di tipo 1 e della celiachia (D1ce Screen)" ha lo scopo di evidenziare la sostenibilità da parte del Servizio Sanitario Nazionale, le potenzialità, le criticità organizzative e i costi-benefici dello screening pediatrico per il diabete tipo 1 e la celiachia previsto dalla Legge n. 130 del 15 settembre 2023 "Disposizioni concernenti la definizione di un programma diagnostico per l'individuazione del diabete di tipo 1 e della celiachia nella popolazione pediatrica".

Il protocollo prevede l'arruolamento di bambini di 2, 6 e 10 anni da parte dei Pediatri di Libera Scelta (PLS) per l'effettuazione di un prelievo di sangue capillare e la raccolta di alcune gocce di sangue su cartoncini di Guthrie, da utilizzare per la determinazione degli auto-anticorpi specifici e della genetica di queste due malattie.

| Età (anni) | Lombardia | Marche | Campania | Sardegna | Totale |
|------------|-----------|--------|----------|----------|--------|
| 2          | 815       | 111    | 520      | 97       | 1543   |
| 6          | 972       | 134    | 581      | 123      | 1810   |
| 10         | 1080      | 149    | 638      | 143      | 2010   |
| totale     | 2867      | 394    | 1739     | 363      | 5363   |

Il numero degli arruolamenti previsti per ogni regione è riportato nella tabella

I PLS vedono solo le informazioni relative ai soggetti che hanno inserito e i numeri totali e per fascia d'età degli arruolamenti nella propria regione.

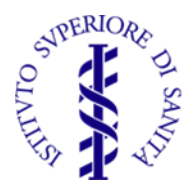

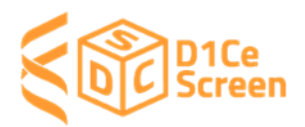

## 1. Accesso alla piattaforma

| Progetto D1Ce Screen |                                                       | 8                                                                                                    |
|----------------------|-------------------------------------------------------|----------------------------------------------------------------------------------------------------|
|                      | Login<br>Username<br>Password<br>Recupera la password |                                                                                                    |
| E DICe<br>Screen     |                                                       | Dipartimento Sicurezza Alimentare,<br>Nutrizione e Sanità Pubblica Veterinaria<br>Dipartimento Malattie Cardiovascolari,<br>Endocrino-metaboliche e Invecchiamento |

L'accesso alla piattaforma avviene all'indirizzo web <u>www.d1cescreen.it</u> oppure dall'area riservata del sito <u>https://www.iss.it/d1ce-screen-copertina</u>, inserendo le credenziali ricevute per mail al momento dell'attivazione dell'utenza da parte dell'ISS.

Le credenziali sono personali e viene richiesto al primo accesso la personalizzazione della propria password.

Le credenziali ricevute consentono di accedere alla piattaforma con le autorizzazioni e la visualizzazione specifica per lo specifico profilo di utente. Il profilo di pediatra consente di accedere a una dashboard specifica in cui è visibile il menu e le informazioni relative agli arruolamenti e ai centri clinici specialistici regionali.

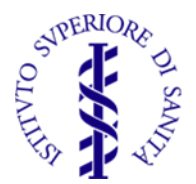

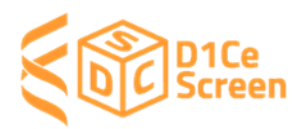

## 2. Dashboard

Appena effettuato l'accesso con le proprie credenziali, la piattaforma si apre con la dashboard.

| Progetto D1Ce Screen                   | i Sanità                                                             |                                         |                                                                      |                                 |                 |                                                                       | Pediatra      |
|----------------------------------------|----------------------------------------------------------------------|-----------------------------------------|----------------------------------------------------------------------|---------------------------------|-----------------|-----------------------------------------------------------------------|---------------|
| 🕈 Home                                 | Dashboard                                                            |                                         |                                                                      |                                 |                 |                                                                       |               |
| Anagrafiche Questionario accettabilità |                                                                      | 🙏 Proposte di arruolamento              |                                                                      | Totale proposte arruolamento 13 |                 | Totale anagrafiche inserite 👍                                         |               |
| ≪® Cambio password<br>[→ Logout        | Anagrafiche inserite<br>Età 2 anni<br>1 Tot. pediatra 1 Tot. regione |                                         | Anagrafiche inserite<br>Età 6 anni<br>O Tot. pediatra O Tot. regione |                                 | (               | Anagrafiche inserite<br>Età 10 anni<br>O Tot. pediatra O Tot. regione |               |
|                                        |                                                                      |                                         | Consenso informato 📩                                                 | Informativa privacy 📩 Istruzio  | ni 📩 Istruzioni | video 🕁 🦳 Questionario r                                              | eclutamento 📩 |
|                                        | Ultime anagra                                                        | fiche inserite                          |                                                                      | Elenco centri c                 | linici          |                                                                       |               |
|                                        | BONOLIS PAOLO                                                        | Lazio<br>Inviato al laboral<br>LAZ333AB | torio 🥒                                                              | Centro Lazio                    | celiachia 😵     | 06758555555                                                           | ۲             |
|                                        | ROSI GIULIA                                                          | Lazio<br>Compilato dal la               | boratorio 🥒                                                          | Centro 2 Lazio                  | celiachia 🥸     | 06558558585858                                                        |               |
|                                        |                                                                      | Lazio                                   |                                                                      |                                 |                 |                                                                       |               |

Sulla sinistra è presente il menu di navigazione con:

- Anagrafiche: Consultare le anagrafiche arruolate a sistema;
- Questionario di accettabilità (sarà disponibile al termine dello studio);
- Cambio password: Cambiare la propria password di accesso;
- Logout: Disconnettersi dalla piattaforma.

Nella pagina sono presenti:

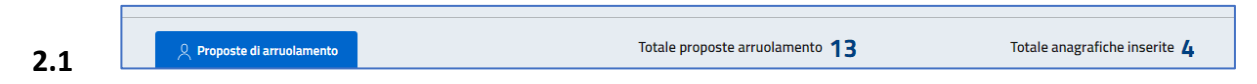

"Proposte di arruolamento", da cliccare quando si sottopone una proposta di arruolamento ai genitori del bambino.

Le proposte di arruolamento non sono vincolanti all'inserimento di una anagrafica ma è necessario che siano segnalate in modo da poter calcolare il rapporto con le anagrafiche inserite (drop-out), che costituiscono le proposte accettate.

| Anagrafiche inserite               | Anagrafiche inserite                         | Anagrafiche inserite |
|------------------------------------|----------------------------------------------|----------------------|
| Età 2 anni                         | Età 6 anni                                   | Età 10 anni          |
| <br>1 Tot. pediatra 1 Tot. regione | <b>O</b> Tot. pediatra <b>O</b> Tot. regione |                      |

**Numero degli arruolamenti** a livello del PLS (tot pediatra) e a livello regionale (tot regione) suddiviso per le 3 fasce d'età.

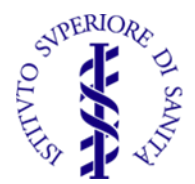

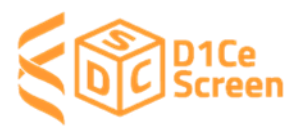

Questa informazione consente al PLS di valutare il numero e le età dei soggetti da arruolare per la propria regione

| ito 🖞 🛛 Informativa privacy 🖞 | J Istruzioni 🖖              | Istruzioni video 🔱                       | Questionario reclutamento <sub>L</sub>                      | ↓ Informazioni bambini ↓                                                                | Sinossi EDENT1FI 🞍                                                                                             |
|-------------------------------|-----------------------------|------------------------------------------|-------------------------------------------------------------|-----------------------------------------------------------------------------------------|----------------------------------------------------------------------------------------------------|
| 0                             | ato 🛃 Informativa privacy 🚽 | ato 🕁 Informativa privacy 🕁 Istruzioni 🕁 | ato 🕁 Informativa privacy 🕁 Istruzioni 🕁 Istruzioni video 🕁 | ato 🕁 Informativa privacy 👌 Istruzioni 📩 Istruzioni video 🕁 Questionario reclutamento j | ato 🕁 Informativa privacy 🕁 Istruzioni 🕁 Istruzioni video 🕁 Questionario reclutamento 🕁 Informazioni bambini 🕁 |

#### Documenti da scaricare per lo studio:

- Consenso informato, Informativa privacy e Sinossi EDENT1FI;
   Sono, inoltre, disponibili:
  - o "Assenso per i bambini" nel caso di un bambino tra 6 e 10 anni.
  - o "Istruzioni" per arruolamento, prelievo, conservazione e spedizione dei campioni
  - "Istruzioni video" per la dimostrazione del prelievo capillare e della raccolta delle gocce su cartoncino di Guthrie.
  - "Questionario di reclutamento", nel caso si voglia compilare prima di inserirlo in piattaforma,

### 2.4 Ultime anagrafiche inserite

Elenco degli ultimi soggetti inseriti. Cliccando su "vedi tutti" si apre l'anagrafica completa

#### 2.5 Elenco centri clinici

I Centri Clinici di riferimento della propria regione. Cliccando su 📑 si apre la pagina corrispondente al centro con le informazioni complete.

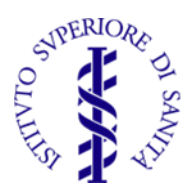

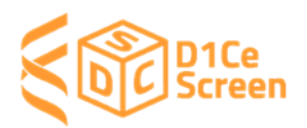

### 3. Anagrafiche

| A Home            | Anagrafic      | :he      |         |                 |                           |         | +<br>Nuovo | Esporta              |
|-------------------|----------------|----------|---------|-----------------|---------------------------|---------|------------|----------------------|
| 🗀 Anagrafiche     |                |          |         |                 |                           |         |            |                      |
| 🗂 Statistiche     | Parola chiave  | c,       | ato     | Alert Diabete   | Alext Cellachia           |         |            |                      |
| 🛥 Cambio password | Testo da cerca | ire T    | utti    | ~ Tutti         | ~ Tutti ~                 | Cerca   |            |                      |
| [→ Logout         |                |          |         |                 |                           |         |            |                      |
|                   |                |          |         |                 |                           |         |            | Risultati trovati: 4 |
|                   | COGNOME        | NOME     | REGIONE | CODICE SOGGETTO | STATO                     | DIABETE | CELIACHIA  |                      |
|                   | TORRERI        | PAOLA    | Lazio   | laz222AB        | Compilato dal laboratorio | •       | •          | Visualizza           |
|                   | BONOLIS        | PAOLO    | Lazio   | laz333ab        | Inviato al laboratorio    |         |            | Visualizza           |
|                   | FERRARI        | GIANLUCA | Lazio   | LAZ111AB        | Compilato dal laboratorio |         | •          | Visualizza           |
|                   | ROSI           | GIULIA   | Lazio   | laz444ab        | Compilato dal laboratorio | •       | •          | Visualizza           |
|                   |                |          |         |                 |                           |         |            |                      |

Nella pagina "Anagrafiche" è presente:

| Testo da cercare | Tutti | ✓ Tutti | ✓ Tutti | ~ | Cerca |
|------------------|-------|---------|---------|---|-------|

**Ricerca dei soggetti reclutati** sulla base di diverse chiavi: Testo, Stato, Alert diabete, Alert celiachia

| COGNOME | NOME | REGIONE | CODICE SOGGETTO | STATO | DIABETE | CELIACHIA |  |
|---------|------|---------|-----------------|-------|---------|-----------|--|
|         |      |         |                 |       |         |           |  |

**Elenco dei soggetti reclutati** con le indicazioni di: Cognome, Nome, Regione, Stato ("Da inviare al laboratorio; Inviato al laboratorio; Compilato dal laboratorio), Diabete; Celiachia

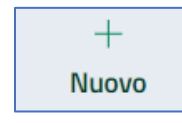

3.3

"Nuovo" per la registrazione di un nuovo soggetto reclutato nello studio.

 $\rightarrow$  Cliccando sul tasto "Nuovo" appare:

| Progetto D1Ce Screen                                          | ià .              |             | PEDIATRA      |
|---------------------------------------------------------------|-------------------|-------------|---------------|
| 🛉 Home                                                        | Scheda Anagrafica | El<br>Salva | C<br>Indietro |
| □ Questonario acottabilià<br>na Carrito passione<br>Ç= Lognut | CODICE SOGGETTO * |             |               |

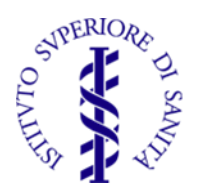

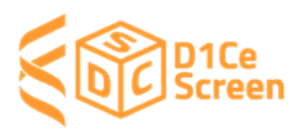

 $\rightarrow$  Inserire il codice presente nel kit per il prelievo che si vuole utilizzare

IMPORTANTE: questo codice è univoco e corrisponderà al soggetto inserito

- $\rightarrow$  Attraverso un algoritmo interno viene verificata la validità del codice inserito.
- → Successivamente vengono richiesti i dati del soggetto e dei genitori corrispondenti al "Questionario di reclutamento":

| cheda Anagrafica            |             |                    |                |                    | 년<br>Salva      | Indietro |
|-----------------------------|-------------|--------------------|----------------|--------------------|-----------------|----------|
| CODICE SOGGETTO *           |             |                    |                |                    |                 |          |
| laz555ab                    |             |                    |                |                    |                 |          |
|                             |             |                    |                |                    |                 |          |
| COGNOME *                   |             | NOME *             |                | CODICE FISCALE *   |                 |          |
|                             |             |                    |                |                    |                 |          |
| DATA DI NASCITA *           |             | LUOGO DI NASCITA * |                | PAESE DI NASCITA * |                 |          |
| gg/mm/aaaa                  |             |                    |                |                    |                 |          |
| GENERE *                    | PESO (kg) * |                    | ALTEZZA (cm) * |                    | CAP RESIDENZA * |          |
| Seleziona.                  |             |                    |                |                    |                 |          |
| DIABETE *                   |             |                    | CELIACHIA *    |                    |                 |          |
| Seleziona                   |             | *                  | Seleziona      |                    |                 | ~        |
| ILLEFOND                    |             |                    | EMAIL          |                    |                 |          |
|                             |             |                    |                |                    |                 |          |
| Genitore PAESE DI NASCITA * |             |                    | SCOLARITA' *   |                    |                 |          |
| PACEDINASCIA                |             |                    | Seleziona      |                    |                 | ~        |
| DIABETE *                   |             |                    | CELIACHIA *    |                    |                 |          |
| Seleziona                   |             | ~                  | Seleziona      |                    |                 | Ý        |
|                             |             |                    |                |                    |                 |          |
| Genitore                    |             |                    |                |                    |                 |          |
| PAESE DI NASCITA            |             |                    | SCOLARITA'     |                    |                 |          |
|                             |             |                    | Seleziona      |                    |                 | ~        |
| DIABETE                     |             |                    | CELIACHIA      |                    |                 |          |
| Seleziona                   |             | ~                  | Seleziona      |                    |                 | ~        |
|                             |             |                    |                |                    |                 |          |
| + Fratello/Sorella          |             |                    |                |                    |                 |          |
|                             |             |                    |                |                    |                 |          |
| + Fratello/Sorella          |             |                    |                |                    |                 |          |
|                             |             |                    |                |                    |                 |          |
| + Fratello/Sorella          |             |                    |                |                    |                 |          |
|                             |             |                    |                |                    |                 |          |
| + Fratello/Sorella          |             |                    |                |                    |                 |          |
|                             |             |                    |                |                    |                 |          |

Al termine salvare la scheda con il pulsante "**Salva**" e nell'elenco delle anagrafiche è possibile visualizzare i dati riassuntivi del soggetto inserito.

Nella colonna "Stato" appare "Da inviare al laboratorio".

| COGNOME | NOME  | REGIONE | CODICE SOGGETTO | STATO                     | DIABETE | CELIACHIA |            |         |
|---------|-------|---------|-----------------|---------------------------|---------|-----------|------------|---------|
| BONOLIS | PAOLO | Lazio   | laz333ab        | Da Inviare al laboratorio |         |           | Visualizza | Elimina |

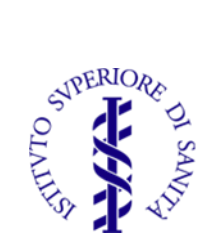

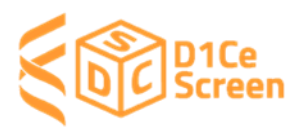

**Effettuato il prelievo**, premere il pulsante "**salva e invia**" e nella colonna "Stato" appare "**Inviato al laboratorio**".

| PAOLO Lazio laz333ab Inviato al laboratorio Visualizza |
|--------------------------------------------------------|
|--------------------------------------------------------|

Al momento della registrazione dei risultati del laboratorio, nella colonna "Stato" appare "**Compilato dal laboratorio**". Nel caso che nei risultati dei test di laboratorio sia presente una risposta positiva, comparirà un alert (pallino rosso) nelle colonne corrispondenti

| TOPPEDI |       |       |          |                           |   |   |            |
|---------|-------|-------|----------|---------------------------|---|---|------------|
| TORRERI | PAOLA | Lazio | laz222AB | Compilato dal laboratorio | • | • | Visualizza |
|         |       |       |          |                           |   |   |            |
|         |       |       |          |                           |   |   |            |
| ſ       | -     |       |          |                           |   |   |            |
| Esp     | orta  |       |          |                           |   |   |            |

3.4

#### Esportazione dei dati inseriti in formato excel

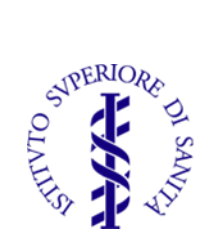

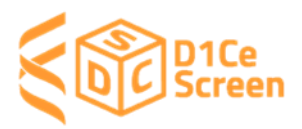

### 4. Scheda Anagrafica

La "Scheda Anagrafica" del soggetto arruolato si apre dall'elenco dei soggetti presente in "Anagrafiche" cliccando su "Visualizza":

|         |       |         |                 |                           |         |           | Risultati ti ovati. 4 |
|---------|-------|---------|-----------------|---------------------------|---------|-----------|-----------------------|
| COGNOME | NOME  | REGIONE | CODICE SOGGETTO | STATO                     | DIABETE | CELIACHIA |                       |
| TORRERI | PAOLA | Lazio   | laz222AB        | Compilato dal laboratorio | •       | •         | Visualizza            |
| BONOLIS | PAOLO | Lazio   | laz333ab        | Inviato al laboratorio    |         |           | Visualizza            |

#### In questa sezione sono visibili i dati inseriti nell'arruolamento

| ieda Anagrafica |   |             |                    |   |                     |                  | ⊠<br>Salva      | (<br>Ind |
|-----------------|---|-------------|--------------------|---|---------------------|------------------|-----------------|----------|
|                 |   |             | IENTO              |   |                     |                  |                 |          |
| laz333ab        |   | 19/03/2024  |                    |   | 44                  |                  | 2               |          |
|                 |   |             |                    |   |                     |                  |                 |          |
| COGNOME         |   |             | NOME *             |   |                     | CODICE FISCALE * |                 |          |
| BONOLIS         |   |             | PAOLO              |   |                     | BNLPLA80A01H     | i01Y            |          |
| DATA DI NASCITA |   |             | LUOGO DI NASCITA * |   |                     | PAESE DI NASCITA | •               |          |
| 01/01/1980      |   |             | Roma               |   |                     | Italia           |                 |          |
| GENERE *        |   | PESO (kg) * |                    |   | ALTEZZA (cm) *      |                  | CAP RESIDENZA * |          |
| М               | ~ | 89,0        |                    |   | 188                 |                  | 00100           |          |
| DIABETE *       |   |             |                    |   | CELIACHIA *         |                  |                 |          |
| No              |   |             |                    | ~ | Si                  |                  |                 |          |
| TELEFONO *      |   |             |                    |   | EMAIL *             |                  |                 |          |
| 233232          |   |             |                    |   | cestone24@libero.it |                  |                 |          |

Se sono stati inseriti i risultati del laboratorio, appariranno:

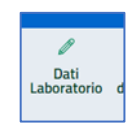

4.1

Visualizza i risultati delle misurazioni effettuate presso il Laboratorio dell'Ospedale "S. Raffaele"

| DATI LABORATORIO - CODICE S                                                   | OGGETTO: LAZ444AB   |              | ×                                       |
|-------------------------------------------------------------------------------|---------------------|--------------|-----------------------------------------|
| Laboratorio<br>lab<br>DIABETE TIPO I<br>anti-GAD65   anti-IA-2A  <br>positivo | anti-ZnT8A (3-scree | n ELISA)     | Data ricevimento campione<br>26/02/2024 |
| CELIACHIA<br>TGA- IgA (anti-transgluta                                        | minasi-IgA ELISA)   | TGA-IgG (ant | i transglutaminasi-IgG ELISA)           |
| HI A-DOB1*02                                                                  | DOB1*03-02          |              | D001*05                                 |
| presente                                                                      | assente             |              | assente                                 |
|                                                                               |                     |              |                                         |

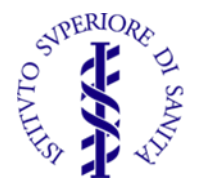

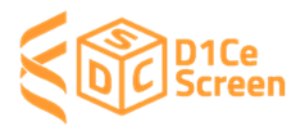

Nel caso in cui ci siano stati problemi nella raccolta o nella processazione del campione apparirà la dicitura "Campione insufficiente" (può riguardare una o entrambe le misurazioni)

|                     |                                                                      | Data ricevimento campione                                                                                  |
|---------------------|----------------------------------------------------------------------|----------------------------------------------------------------------------------------------------|
|                     |                                                                      | 12/02/2024                                                                                                 |
| (CAMPION            | E INSUFF                                                             | ICIENTE)                                                                                                   |
| anti-ZnT8A (3-scree | n FLISA)                                                             |                                                                                                    |
|                     |                                                                      |                                                                                                    |
|                     |                                                                      |                                                                                                    |
|                     |                                                                      |                                                                                                    |
|                     |                                                                      |                                                                                                    |
|                     |                                                                      | 4                                                                                                    |
|                     |                                                                      |                                                                                                    |
|                     |                                                                      |                                                                                                    |
| MPIONE INS          | SUFFICIEI                                                            | NTE)                                                                                                    |
| minasi-IgA ELISA)   | TGA-IgG (anti                                                        | transglutaminasi-IgG ELISA)                                                                                |
|                     |                                                                      |                                                                                                    |
|                     |                                                                      |                                                                                                    |
| DOB1*03-02          |                                                                      | D001*05                                                                                                    |
|                     | I (CAMPION<br>anti-ZnTBA (3-scree<br>MPIONE INS<br>minasi-IgA ELISA) | I (CAMPIONE INSUFF<br>anti-ZnTBA (3-screen ELISA)<br>MPIONE INSUFFICIEI<br>minasi-IgA ELISA) TGA-IgG (anti |

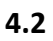

CONSENSO AD ESSERE CONTATTATO DA CENTRO CLINICO

Nel caso di risposte positive ai test effettuati oppure se è indicato "campione insufficiente" o se sono presenti situazioni che lo richiedono, il PLS può chiedere ai genitori del soggetto arruolato la disponibilità a essere contattati dal Centro Clinico Specialistico. Se i genitori accettano, il PLS "Flagga" la casella del consenso ad essere contattati e il Centro Clinico può vedere i contatti della famiglia del soggetto.

| eda Anagrafica  |   |                |                    |   |                          |                    |                  |        |               | Dati        | Note         |
|-----------------|---|----------------|--------------------|---|--------------------------|--------------------|------------------|--------|---------------|-------------|--------------|
|                 |   |                |                    |   |                          |                    |                  |        | Salva         | Laboratorio | diagnostiche |
|                 |   |                |                    |   |                          |                    |                  |        |               |             |              |
| CODICE SOGGETTO |   | DATA ARRUOLAME | NTO                |   | ETA' ARRUOLAMENTO (ANNI) |                    |                  | ETA' A | ARRUOLAMENTO  | (MESI)      |              |
| laz444ab        |   | 23/02/2024     |                    |   | 2                        |                    |                  | 9      |               |             |              |
|                 |   |                |                    |   |                          |                    |                  |        |               |             |              |
| COGNOME         |   |                | NOME*              |   |                          | c                  | ODICE FISCALE *  | •      |               |             |              |
| ROSI            |   |                | GIULIA             |   |                          |                    | RSOGLI21E44H501Z |        |               |             |              |
| DATA DI NASCITA |   |                | LUOGO DI NASCITA * |   |                          | PAESE DI NASCITA * |                  |        |               |             |              |
| 04/05/2021      |   |                | Roma               |   |                          |                    | Italia           |        |               |             |              |
| GENERE *        |   | PESO (kg) *    |                    |   | ALTEZZA (cm) *           |                    |                  | CA     | P RESIDENZA * |             |              |
| F               | ~ | 33,4           |                    |   | 158                      |                    |                  | 0      | 010           |             |              |
| DIABETE *       |   |                |                    |   | CELIACHIA *              |                    |                  |        |               |             |              |
| No              |   |                |                    | ~ | Si                       |                    |                  |        |               |             |              |
| TELEFONO *      |   |                |                    |   | EMAIL*                   |                    |                  |        |               |             |              |
| 11111           |   |                |                    |   | valerio@areasrl.com      |                    |                  |        |               |             |              |

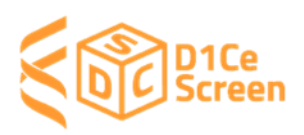

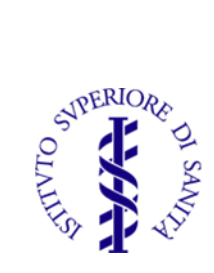

| 4.3 | Note<br>diagnostiche | 1 |
|-----|----------------------|---|
| 4.3 | Note<br>diagnostiche |   |

**Campo Note a disposizione del Centro clinico di Riferimento** per eventuali comunicazioni al PLS sul singolo soggetto reclutato

| heda Anagrafica   |           |                    |   |                          |          |          | El<br>Salva           | Dati Laboratorio | In |
|-------------------|-----------|--------------------|---|--------------------------|----------|----------|-----------------------|------------------|----|
|                   |           |                    |   |                          |          |          |                       |                  |    |
| CODICE SOGGETTO   | DATA ARRU | IOLAMENTO          |   | ETA' ARRUOLAMENTO (ANNI) |          |          | ETA' ARRUOLAMENTO (ME | SI)              |    |
| laz444ab          | 23/02/20  | 24                 |   | 2                        |          |          | 9                     |                  |    |
|                   |           |                    |   |                          |          |          |                       |                  |    |
| COGNOME           |           | NOME *             |   |                          | CODICE F | ISCALE ' | •                     |                  |    |
| ROSI              |           | GIULIA             |   |                          | RSOGLI   | 21E44H   | 501Z                  |                  |    |
| DATA DI NASCITA   |           | LUOGO DI NASCITA * |   |                          | PAESE DI | NASCIT   | Α.*                   |                  |    |
| 04/05/2021        |           | Roma               |   |                          | Italia   |          |                       |                  |    |
| GENERE *          | PESO (kg) | •                  |   | ALTEZZA (cm) *           |          |          | CAP RESIDENZA *       |                  |    |
| F                 | × 33,4    |                    |   | 158                      |          |          | 0010                  |                  |    |
| DIABETE *         |           |                    |   | CELIACHIA *              |          |          |                       |                  |    |
| Na                |           |                    | ~ | Si                       |          |          |                       |                  |    |
|                   |           |                    |   |                          |          |          |                       |                  |    |
| NOTE DIAGNOSTICHE |           |                    |   |                          |          |          |                       |                  |    |
| si consiglia di   |           |                    |   |                          |          |          |                       |                  |    |
|                   |           |                    |   |                          |          |          |                       |                  |    |
|                   |           |                    |   |                          |          |          |                       |                  |    |
|                   |           |                    |   |                          |          |          |                       |                  |    |